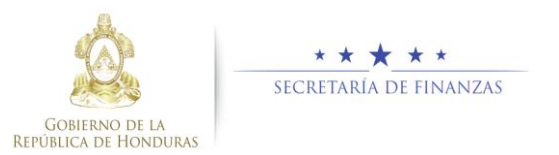

# Guía rápida SIAFI GES Analista Gabinete Sectorial (tipo A o B)

## Acceso al Sistema

Ingrese su usuario y su contraseña en la pantalla de inicio

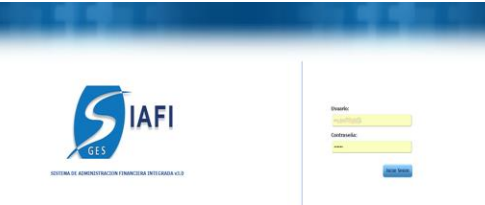

**Nota:** si no sabe su usuario o contraseña ponerse en contacto con el gestor de usuarios de su institución.

Debe de seleccionar la Gestión y pulsar en Ingresar.

| 2016 - EN_FORMULACION | ٠ |
|-----------------------|---|
| 2012 - EN_FORMULACION |   |
| 2015 - EN EJECUCION   |   |

 Ingreso a Objetivos Estrategicos de Gobierno.

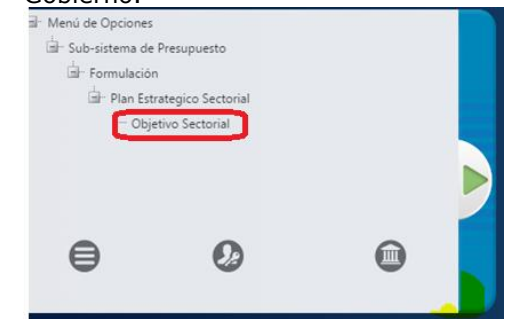

Una vez que el usuario ha ingresado al sistema, aparece la pantalla principal con el menú de opciones que deberá expandir pulsando el botón de 🖪 en la opción

"Formulación", "Plan Estrategicos Sectorial" y "Objetivos Estrategicos Sub-Sectorial".

Debe de seleccionar restricción de seguridad según Gabinete Asignado por el sistema de seguridad para proceder a la Administracion del Plan Estratégico Sub-Sectorial.

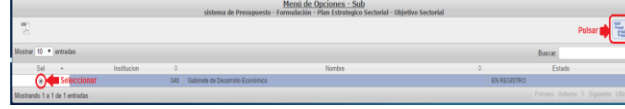

# Administración de Plan Estratégico Sub-Sectorial

### Crear un Objetivos Estratégicos de Sub-Sector

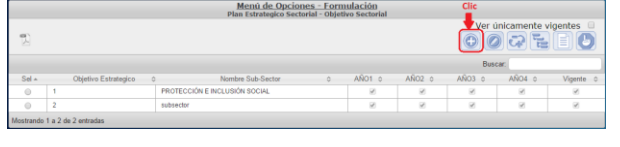

Aparecerá la pantalla de Creación Objetivo, Seleccionar Objetivo Estratégico del Sector del PEG y llenar los campos de Nombre, Descripción, Vigencia y Vigencia del Objetivo.

| Gestión                             | 2016        |             |                 |      |  |  |
|-------------------------------------|-------------|-------------|-----------------|------|--|--|
| Objetivo Estratégico                | -SELECCIC   | INE UNA OP  | CIDN-           |      |  |  |
| Sector<br>Objetivo Estratégico Sub- |             |             |                 |      |  |  |
| Sectorial                           |             |             |                 |      |  |  |
| Nombre                              |             |             |                 |      |  |  |
|                                     |             |             |                 |      |  |  |
| Descripción                         |             |             |                 |      |  |  |
|                                     | Vigencia de | el Obietivo | (MultiAnualidae | 0    |  |  |
|                                     | 2016        | 2017        | 2018            | 2019 |  |  |
|                                     | 8           | ×           |                 | ₹    |  |  |
| Vigente                             | 8           |             |                 |      |  |  |
|                                     |             | 2           |                 |      |  |  |
|                                     |             |             |                 |      |  |  |
|                                     |             |             |                 |      |  |  |
|                                     |             |             |                 |      |  |  |

 Pulsar el botón de guardar i o el botón de Regresar .

#### Modificar un Objetivo Estratégico Sub-Sectorial

Seleccionar el registro que se desea modificar y pulsar sobre el botón Modificar

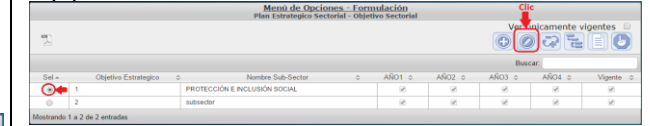

 Modifique los datos permitidos y presione el botón de guardar a o el botón de Regresar .

#### Inhabilitar o Habilitar un Objetivo Estratégicos Sub-Sectorial

007210

Seleccionar un registro y pulsar sobre el botón Inhabilitar/Habilitar<sup>2</sup>.

0

presione el botón para Inhabilitar y presione el botón para Inhabilitar los datos de Resultado Institucional y el sistema le mostrará un mensaje "La operación se realizó con éxito", si desea regresar a la pantalla de inicio pulse el botón regresar ).

| Gestión                               | 2016                                      |                                                                             |                                                                        |                                                                             |                                                                                                    |   |
|---------------------------------------|-------------------------------------------|-----------------------------------------------------------------------------|------------------------------------------------------------------------|-----------------------------------------------------------------------------|----------------------------------------------------------------------------------------------------|---|
| Objetivo Estratègico<br>Sector        | 1 - Incorp                                | orar a lés famils                                                           | is en candicion                                                        | ves de extrema po                                                           | breza a la Estrategia de Gastión Platafor                                                                              | ٠ |
| Objetivo Estratégico<br>Sub-Sectorial | 1                                         |                                                                             |                                                                        |                                                                             |                                                                                                    |   |
| Nombre                                | PROTEC                                    | CIÓN E INCL                                                                 | ISIÓN SOCIA                                                            | 4.1                                                                         |                                                                                                    |   |
| Descripción                           | Protege<br>Inclusi<br>Inmedia<br>Protecta | r a la pobla<br>ón social de<br>tas y procur<br>lua annerar<br>del Objetivo | ción en sit<br>la poblaci<br>ando condic<br>sus accentos<br>MultiAnual | uación de pobr<br>ón diferenciad<br>iones que le p<br>madine de vie<br>dad) | eza extrema, garantizando la<br>a atendiendo sus necesidades<br>ernita de forma gradual y<br>a y an inserrión artius y | į |
|                                       | 2016                                      | 2017                                                                        | 2018                                                                   | 2019                                                                        |                                                                                                    |   |
| Vinente                               | 2                                         | 19                                                                          | 10                                                                     | × .                                                                         |                                                                                                    |   |
|                                       |                                           | 5                                                                           |                                                                        |                                                                             |                                                                                                    |   |
|                                       | Inhat                                     | iitar                                                                       |                                                                        |                                                                             |                                                                                                    |   |

#### Crear Resultados Sub-Sectoriales

 Seleccionar Objetivo Sectorial en el cual se creará Resultados Sectoriales

|             |                        | sistema de Presi   | inuesto - I | Menú d     | e Opcio   | nes - Sul<br>strategico | Sectorial - C | hietivo Sectorial | Resultados Sect             | oriales        |
|-------------|------------------------|--------------------|-------------|------------|-----------|-------------------------|---------------|-------------------|-----------------------------|----------------|
| T)<br>Selec | cionar Objetivo        | sistenia de Pres   | ipuesto - i | or munice. | n - Pan L | strategico              |               |                   | Vervinicament<br>Resultados | e vigentes 🔋   |
|             | Objetivo Estrategico 0 | Nombre Sub-Sector: | 20170       | 20180      | 20190     | 20200                   | Vigente 0     | Estado o          | Hay Cambioo                 | Estado Cambio0 |
| Ó           | 1                      | Protección Social  |             |            |           |                         |               | EN REGISTRO       |                             |                |
| 0           | 2                      | Educación          |             |            |           |                         |               | EN REGISTRO       |                             |                |
| 0           | 3                      | Salud              | 100         |            |           |                         | 10            | EN REGISTRO       |                             |                |
| 0           | 4                      | Agua Potable       |             |            |           |                         |               | EN REGISTRO       |                             |                |
| Mostran     | do 1 a 4 de 4 entradas |                    |             |            |           |                         |               |                   |                             |                |

|        |               | Menú de Opciones - Formulación Clic<br>Plan Estrategico Sectorial - Objetivo Sectorial - Resultados Sectoriales                                                                                                    |              | _       |
|--------|---------------|----------------------------------------------------------------------------------------------------|--------------|---------|
| Ð      |               | viterian (interior and interior and interio | iente vigent | tes 🛛   |
|        |               | Buscar                                                                                                    |              |         |
| Sel    | Resultado     | Descripcion 0                                                                                                    | Supuestas    | Vigente |
| 0      | 1             | Hogares focalizados participando en la Estrategia de Gestión Plataforma Vida Mejor, con al menos dos intervenciones de los componentes: Ingreso Mínimo<br>Segunidad Alimentaria y Vivienda Saludable.                                                                                                    |              | 8       |
| 0      | 2             | Hogares focalizados participando en la Estrategia de Gestión Plataforma Vida Mejor, cumpliendo con la corresponsabilidad en educación y salud.                                                                                                    |              | 8       |
| Mostra | indo 1 a 2 de | 2 entradas                                                                                                    |              |         |

Aparecerá la pantalla de Creación de Resultado Sub-Sectorial, Seleccionar Objetivo Estratégico del Sector y Resultado del PEG con los que desea vincular el resultado subsectorial y llenar los campos de Descripción, Supuestos, Vigencia y Vigencia del Resultado.

| Gestión                            | 2016                                                                                   |       |
|------------------------------------|----------------------------------------------------------------------------------------|-------|
| Objetivo Estratégico Sub-Sectorial | 1 - Proteger a la población en situación de pobreza extrema, garantizando la inclusión | socia |
| Objetivo Estratégico Sector        | -SELECCIONE UNA OPCION-                                                                | *     |
| Resultado Estratégico Sector       |                                                                                        |       |
| Resultado Sub-Sectorial            | 0                                                                                      |       |
|                                    |                                                                                        |       |
| Descripción                        |                                                                                        |       |
|                                    |                                                                                        |       |
| Supuestos                          |                                                                                        |       |
|                                    |                                                                                        |       |
| Agente                             | ×                                                                                      |       |

Pulsar el botón de guardar botón de Regresar .

#### Modificar un Resultado Sub-Sectorial

Seleccionar el registro que se desea modificar y pulsar sobre el botón Modificar .

|                          |        | Menú de Opcion<br>Plan Estrategico Secto | nes - Form<br>orial - Objet | ivo Sectorial |          | cli    | c           |           |
|--------------------------|--------|------------------------------------------|-----------------------------|---------------|----------|--------|-------------|-----------|
| 9                        |        |                                          |                             |               |          | Ð      | nicamente v | igentes   |
|                          |        |                                          |                             |               |          | Busi   | ar:         |           |
| Sel - Objetivo Estrategi | co 0   | Nombre Sub-Sector                        | 0                           | AÑO1 o        | AÑO2 ≎   | AÑO3 © | AÑO4 o      | Vigente 0 |
| ()                       | PROTE  | CCIÓN E INCLUSIÓN SOCIAL                 |                             | 8             | 2        | 8      | 2           | 8         |
|                          | subsec | lor .                                    |                             | 2             | <b>R</b> |        | 2           | 8         |

Modifique los datos permitidos y presione
 el botón de guardar <sup>1</sup> o el botón de
 Regresar <sup>5</sup>.

|            | Inhat                                                                                                    | oilitar o                                                                                    | Habilitar                                                                                       | un F                           | Resulta                                                 | do Sub                                                    | _                         |
|------------|----------------------------------------------------------------------------------------------------|----------------------------------------------------------------------------------------------|-------------------------------------------------------------------------------------------------|--------------------------------|---------------------------------------------------------|-----------------------------------------------------------|---------------------------|
|            |                                                                                                    |                                                                                              | Secto                                                                                           | rial                           |                                                         |                                                           | _                         |
| ۶          | Seleccion<br>botón Inf                                                                                                    | ar un<br>nabilitar/                                                                          | registro<br>/Habilitar                                                                          | y I<br>                        | pulsar                                                  | sobre                                                     | el                        |
|            |                                                                                                    | Menú<br>Plan Estrategico Secto                                                               | de Opciones - Formulae<br>rial - Objetivo Sectorial - Re                                        | <u>tión</u><br>aultados Secto  | riales                                                  | Clic                                                      |                           |
| 1          |                                                                                                    |                                                                                              |                                                                                                 |                                | Ver                                                     | Únicament. Agent                                          | es<br>5                   |
| eleccion   | ar Registro                                                                                                    |                                                                                              |                                                                                                 |                                | В                                                       | uscar: INHABILITAR                                        | HABILITAR                 |
| Result     | 1 Hogares focalizados participand                                                                                              | o en la Estrategia de Gestión Pla                                                            | Descripcion<br>taforma Vida Mejor, con al menos o                                               | los intervencion e             | is de los componentes: Ingr                             | © Supuestas<br>eso Minimo,                                | Vigente                   |
|            | 2 Hogares focalizados participand                                                                                              | o en la Estrategia de Gestión Pla                                                            | taforma Vida Mejor, cumpliendo co                                                               | n la corresponsa               | bilidad en educación y salu                             | d.                                                        | 8                         |
| trando 1 a | 3 de 3 entradas                                                                                                    |                                                                                              |                                                                                                 |                                |                                                         | 1                                                         |                           |
| ~          | <ul> <li>presion</li> <li>presion</li> <li>datos</li> <li>sistema</li> <li>operac</li> <li>regresa</li> <li>botón n</li> </ul> | ne el bo<br>de Re<br>a le r<br>ión se<br>ar a la<br>regresar                                 | otón<br>tón<br>sultado<br>nostrará<br>realizó c<br>pantalla                                     | para<br>Ins<br>un<br>con<br>de | ra Inh<br>Inhab<br>titucior<br>men<br>éxito",<br>inicio | abilitar<br>nilitar<br>nal y<br>saje "<br>si des<br>pulse | y<br>el<br>La<br>ea<br>el |
|            |                                                                                                    | Inhabili                                                                                     | itar Resultado Sub-Se                                                                           | ectorial                       |                                                         |                                                           |                           |
|            | Gestión                                                                                                    | 2016                                                                                         |                                                                                                 |                                |                                                         |                                                           |                           |
|            | Objetivo Estratégico Sub-Sectorial                                                                                             | 1 - Proteger a la población en situ                                                          | ación de pobreza echerra, garantizando l                                                        | a inclusión socia              |                                                         |                                                           |                           |
|            | Objetivo Estratégico Sector<br>Resultado Estratégico Sector                                                                    | 1 - incorporar a las familias en condi<br>2 - Las familias en pobraca eroema                 | ciones de extrera pobreza a la Estrategia<br>Nebrán aido moorporades a la Estretegia di         | te Geelàr •<br>Oastón •        |                                                         |                                                           |                           |
|            | Resultato Sub-Sectorial                                                                                                    |                                                                                              |                                                                                                 |                                |                                                         |                                                           |                           |
|            | Descripción                                                                                                    | Hogeres focalizados particia<br>Vida Hejor, con al menos dos<br>Minimo, Seguridad alimenteri | ando en la Estrategia de Gestión<br>intervenciones de los components<br>e y Viviende Saludable. | Plataforma<br>s: Ingreso       |                                                         |                                                           |                           |
|            | Supueston                                                                                                    |                                                                                              |                                                                                                 |                                |                                                         |                                                           |                           |
|            | Vigente                                                                                                    | ×                                                                                            |                                                                                                 |                                |                                                         |                                                           |                           |
|            |                                                                                                    |                                                                                              |                                                                                                 |                                |                                                         |                                                           |                           |

Sele

Crear registro de Indicadores Sub-Sectoriales

 Seleccionar Objetivo Sectorial en el cual se creará Resultados Sectoriales

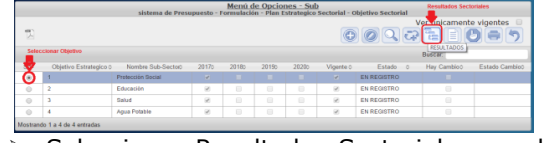

 Seleccionar Resultados Sectoriales en el cual se creará Indicadores

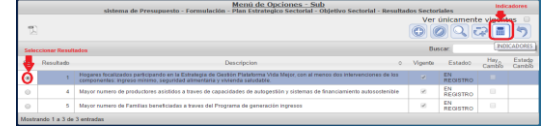

- Presione el botón 
   para crear indicadores

   Presione el botón
   para crear indicadores

   presione
   presione
   presione
   presione
   presione
   presione
   presione
   presione
   presione
   presione
   presione
   presione
   presione
   presione
   presione
   presione
   presione
   presione
   presione
   presione
   presione
   presione
   presione
   presione
   presione
   presione
   presione
   presione
   presione
   presione
   presione
   presione
   presione
   presione
   presione
   presione
   presione
   presione
   presione
   presione
   presione
   presione
   presione
   presione
   presione
   presione
   presione
   presione
   presione
   presione
   presione
   presione
   presione
   presione
   presione
   presione
   presione
   presione
   presione
   presione
   presione
   presione
   presione
   presione
   presione
   presione
   presione
   presione
   presione
   presione
   presione
   presione
   presione
   presione
   presione
   presione
   presione
   presione
   presione
   presione
   presione
   presione
   presione
   presione
   presione
   presione
   presione
   presione
   presione
   presione
   presione
   presione
   presione
   presione
   presione
   presione
   presione
   presione
   presione
   presione
   presione
   presione
   presione
   presione
   presione
   presione
   presione
   presione
   presione
   presione
   presione
   presione
   presione
   presione
   presione
   presione
   presione
   presione
   presione
   presione
   presione
   presione
   presione
   presione
   presione
   presione
   presione
   presione
   presione
   presione
   presione
   presione
   presione
   presione
   presione
   presione
   presione
   presione
   presione
   presione
   presione
   presione
   presione
   presione
   presione
   presione
   presione
   presione
   presione
   pre
  - Seleccione Tipo de producto ,Ingrese  $\geq$ Nombre, Descripción, Justificación. Interpretación, Formula, Medio de Verifcación y formula del Indicador presione el botón ៉ para guardar los datos de Indicadores Sub-Sectoriales y el sistema le mostrará un mensaie "La operación se realizó con éxito", si desea regresar a la pantalla de inicio pulse el botón regresar<sup>()</sup>.(para mas detalle ir a manual de usuario PES. Constantiant day Duty Contanial - Con

| Gestión                                                 | 2016                                                                                |     |
|---------------------------------------------------------|-------------------------------------------------------------------------------------|-----|
| Objetivo Estratégico<br>Global<br>Resultado Estratégico | Incorporar a las familias en condiciones de extrema pobreza a la Estrategia de Gest | 00  |
| Global                                                  | La pobreza medida por HBI, se habrà reducido en al menos 1 punto porcentual pora    | (8) |
| Categoria<br>Indicador Global                           |                                                                                     |     |
| Ámbito Geográfico                                       | NACIONAL . (E)                                                                      |     |
| Nombre                                                  | Elicencia Energética                                                                | 0   |
| Descripción                                             | FIS por unidad de consumo de energia.                                               | 6   |
| Comentarios                                             | eficiencia energética.                                                              | Θ   |
| Interpretación                                          | Eficiencia energética.                                                              | 0   |
| Formula                                                 | pilus/ener                                                                          |     |
| Vigente                                                 | -8                                                                                  |     |
| Werificación                                            | Tendencia del Indicado                                                              |     |
| Clic                                                    |                                                                                     |     |
|                                                         | Guardar                                                                             |     |

Modificar registro de Indicadores Sub-Sectoriales

 Seleccionar el registro que se desea modificar y pulsar sobre el botón Modificar

|         |                 | Menú de Opciones - Formulación<br>Plan Estrategico Sectorial - Objetivo Sectorial - Resultados Sectoriales - Indicad | lores Sectoriale | 5        | Clic                  |
|---------|-----------------|----------------------------------------------------------------------------------------------------|------------------|----------|-----------------------|
| D       |                 |                                                                                                    |                  | Ver únic | amente vice es        |
| Sele    | ccionar Reg     | istro                                                                                                    |                  | Buscar:  | MODIFICAR             |
| ٠       | Indicador¢      | Nombre 0                                                                                                    | Formula 0        | Vigente  | Resultado Sectorial © |
| 0       | 1               | Hogares focalizados participando en la Estrategia de Gestión de Plataforma Vida Mejor.                               | HogalPlat        |          | 1                     |
| Aostran | do 1 a 1 de 1 e | ntradas                                                                                                    |                  |          |                       |

Modifique los datos permitidos y presione el botón para guardar los datos de Indicadores Sub-Sectoriales y el sistema le mostrará un mensaje "La operación se realizó con éxito", si desea regresar a la pantalla de inicio pulse el botón regresar .(para mas detalle ir a manual de usuario PES.

| Gestión                               | 2016                                                                                                  |  |
|---------------------------------------|----------------------------------------------------------------------------------------------------|--|
| Objetivo Estratégico<br>Sub-Sectorial | Proteger a la población en situación de potreza entrema, garantizando la inclusión social de la pobla |  |
| Resultado Sub-Sectorial               | Hogares focalizados participando en la Estrategia de Gestión Plataforma Vida Mejor, con al menos d    |  |
| Indicador Sub-Sectorial               | 1                                                                                                    |  |
| Ámbito Geográfico                     | NACIONAL .                                                                                            |  |
| Nombre                                | Hogares focalizados participando en la Estrategia de Gestión de Plataforma Vida Mejor.                |  |
| Descripción                           | No. de hogares focalizados participando en la Estrategia de Gestión de<br>Plataforma vida Rejor.      |  |
| Justificación                         | hogares focalizados participando en la Estrategia de Gestión de Plateforma Vida<br>Major.             |  |
| Comentarios                           | hogares focalizados participando en la Estrategia de Gestión de Plataforma vida<br>Nejor.             |  |
| Formula                               | wga/#lat                                                                                              |  |
| Vigente                               | 2                                                                                                    |  |
| Medio de                              | E Tendencia del Indicador                                                                             |  |

#### Inhabilitar/Habilitar Indicadores Sub-Sectoriales

 Seleccionar el registro que se desea Inhabilitar/Habilitar y pulsar sobre el botón Inhabilitar/Habilitar

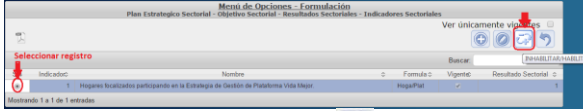

 $\geq$ 

presione el botón i para Inhabilitar y presione el botón i para Inhabilitar los datos de Indicadores Sub-Sectoriales y el sistema le mostrará un mensaje "La operación se realizó con éxito", si desea regresar a la pantalla de inicio pulse el botón regresar.

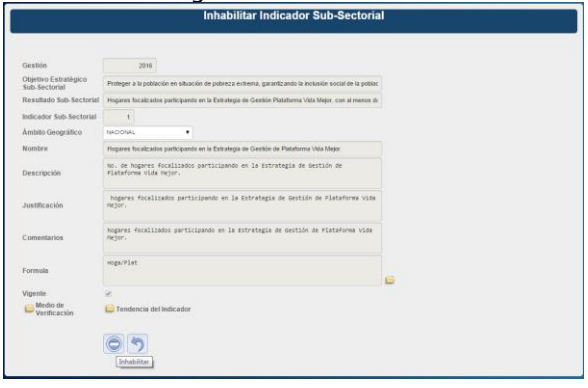

En cada uno de los niveles de la Administración del Plan Estratégico Sectorial cuando se guarden registros en cualquier operación realizada aparecera la pantalla de éxito.

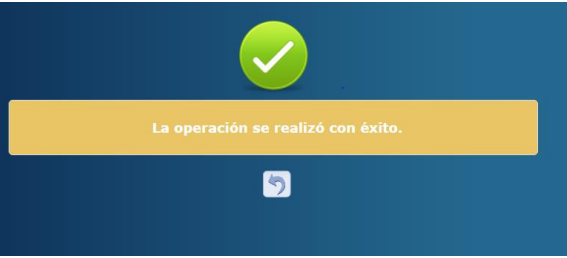

Solicitar aprobación de los Registros de Plan Estratégico Sectorial (Analista Sectorial Tipo A)

Menú de Opciones - Formulación

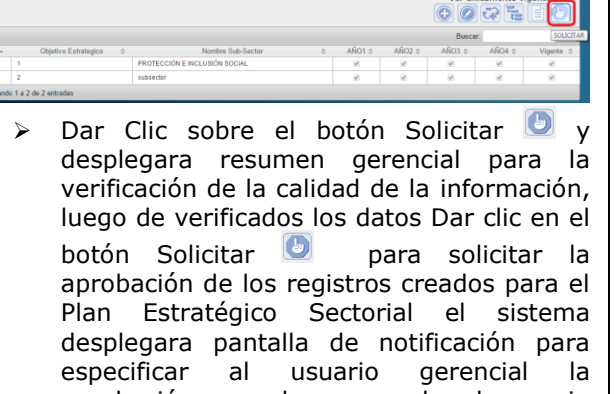

aprobación o rechazo cuando el usuario presione el botón enviara correo electrónico al usuario encargado de la aprobación.

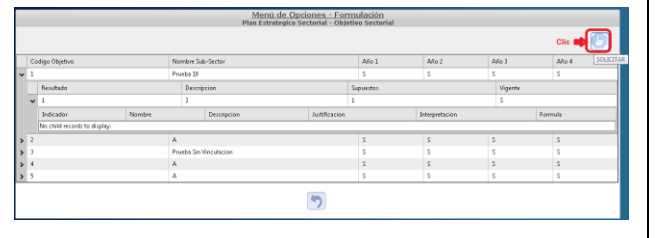

|          | Free Councement - Conjection Secondar |  |
|----------|---------------------------------------|--|
|          |                                       |  |
| -        | Describa Motivo                       |  |
| Para :   |                                       |  |
| Asunto : |                                       |  |
|          |                                       |  |
|          |                                       |  |
|          |                                       |  |
|          |                                       |  |
|          |                                       |  |
|          |                                       |  |
|          |                                       |  |
|          |                                       |  |
|          |                                       |  |

El sistema le mostrará un mensaje "EL PROCESO FUE SOLICITADO", si desea regresar a la pantalla de inicio pulse el botón regresar

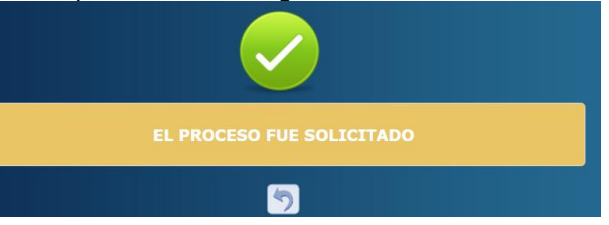